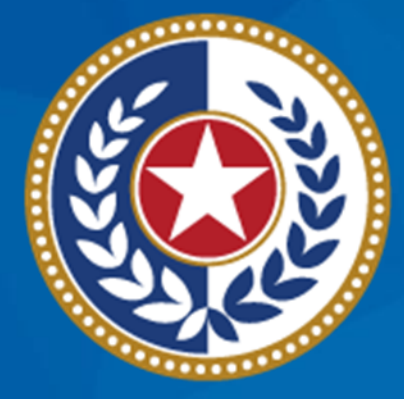

#### TEXAS Health and Human Services

#### Log Receipt of Packages, Notify THMP of Missing Medications and Request a New Order

## **Table of Contents**

1 Log Receipt of Packages If All Medication Received

2 Log Receipt of Packages If Partial Order Received

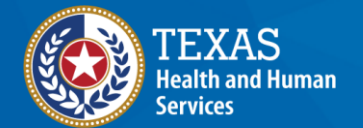

3

4

Texas Department of State Health Services

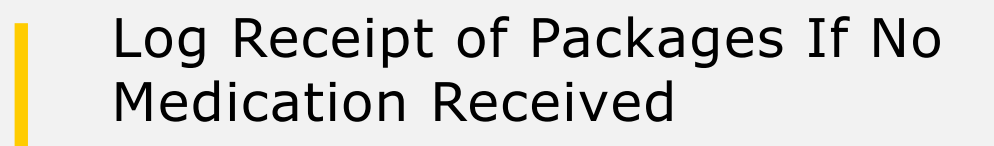

Submit a reorder of medication

# **Learning Objectives**

In this module, you will learn:

- How to log complete receipt of orders
- How to log partial receipt of an order
- How to log that the entire order has not been received
- How to request a reorder of some or all medication from an order

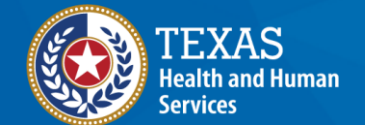

#### Log Receipt of Packages If All Medication Received

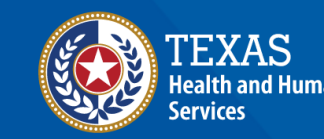

### **Order Tile**

• To access information about a client's order, select the **Order** tile on the TCT homepage

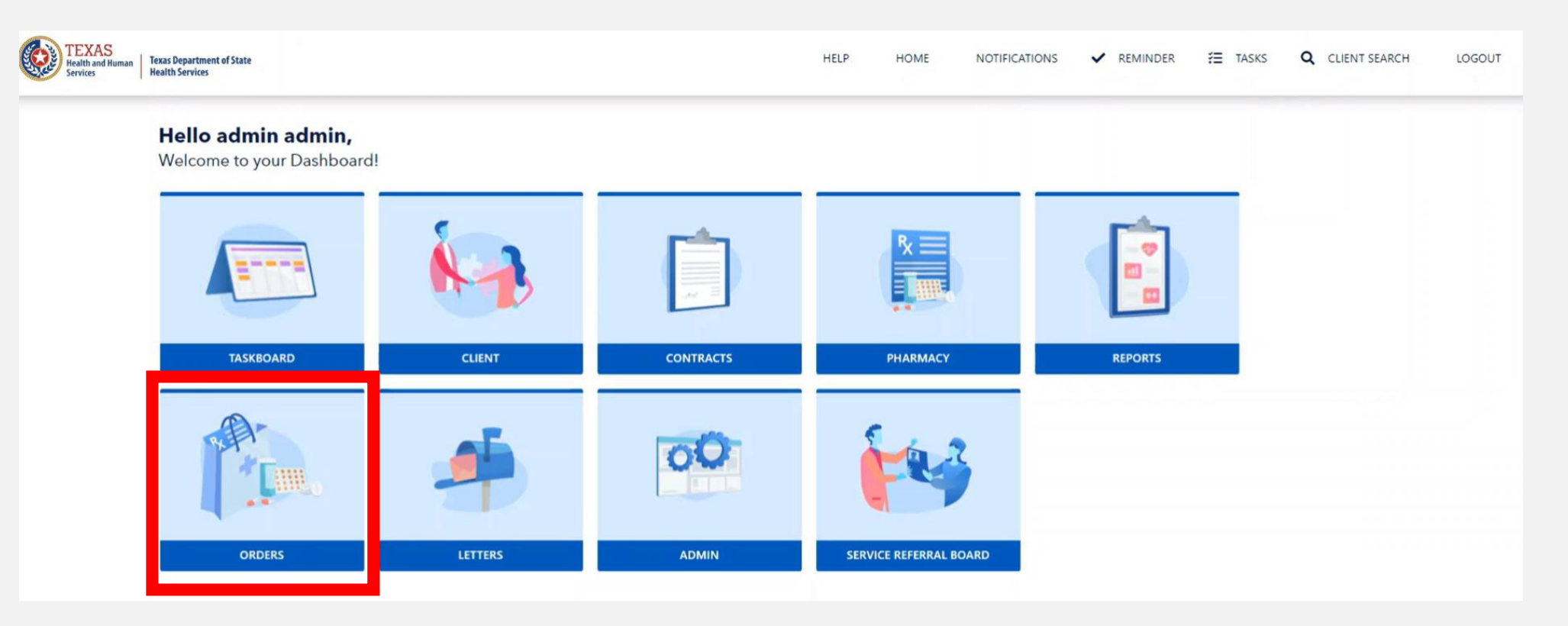

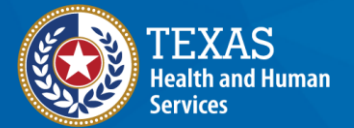

### **Search Order**

• Fill in the Order Submission Start Date, Order Submission End Date, and Status as 'submitted'. You can also search by Order ID number if known.

| Orders                              |                                            |                                                                                                   |                                                                                                    |                                                                                                  |                |                                                            |             |
|-------------------------------------|--------------------------------------------|---------------------------------------------------------------------------------------------------|----------------------------------------------------------------------------------------------------|--------------------------------------------------------------------------------------------------|----------------|------------------------------------------------------------|-------------|
| The orders screen allo              | vs you to view previously submitted and op | en orders. To create a new order, select the 'Add Order'                                          | button.                                                                                                 |                                                                                                  | _              |                                                            |             |
| Order ID                            |                                            | Order Submission Start Date 🕄                                                                     |                                                                                                    | Order Submission En                                                                              | d Date         |                                                            |             |
|                                     |                                            | 10/30/2023                                                                                        |                                                                                                    | ₩ 11/10/2023                                                                                     |                |                                                            |             |
| Order Creation Start Date           |                                            | Order Creation End Date                                                                           |                                                                                                    |                                                                                                  |                |                                                            |             |
| MM/DD/YYYY                          |                                            | MM/DD/YYYY                                                                                        |                                                                                                    | 曲                                                                                                |                |                                                            |             |
| Status 0                            |                                            | Client ID                                                                                         |                                                                                                    |                                                                                                  |                |                                                            |             |
| Submitted                           |                                            | \$                                                                                                |                                                                                                    |                                                                                                  |                |                                                            |             |
|                                     |                                            |                                                                                                   |                                                                                                    |                                                                                                  | × Clear Search | Q Search                                                   | D Add Order |
|                                     |                                            |                                                                                                   |                                                                                                    |                                                                                                  | × Clear Search | Q Search                                                   | Add Order   |
| Order ID                            | Status                                     | Created By                                                                                        | Order Creation Date                                                                                     | Order Subm                                                                                       | X Clear Search | Q Search                                                   | Add Orde    |
| Order ID<br>42579                   | Submitted                                  | Created By<br>Pharmacyamex Pharmacyamex                                                           | Order Creation Date<br>11/01/2023                                                                       | Order Subm<br>11/01/2023                                                                         | × Clear Search | C Shipping Status                                          | G Add Orde  |
| Order ID<br>42579<br>42578          | Submitted<br>Submitted                     | Created By<br>Pharmacyamex Pharmacyamex<br>Pharmacyamex Pharmacyamex                              | Order Creation Date           11/01/2023           11/01/2023                                           | Order Submi<br>11/01/2023<br>11/01/2023                                                          | X Clear Search | C Search<br>Shipping<br>Shipping Status<br>Shipping Status | G Status    |
| Order ID<br>42579<br>42578<br>42577 | Submitted       Submitted                  | Created By<br>Pharmacyamex Pharmacyamex<br>Pharmacyamex Pharmacyamex<br>Pharmacyamex Pharmacyamex | Order Creation Date           11/01/2023           11/01/2023           11/01/2023           11/01/2023 | Order Submit           11/01/2023           11/01/2023           11/01/2023           11/01/2023 | x Clear Search | C Shipping Status Shipping Status Shipping Status          | Add Order   |

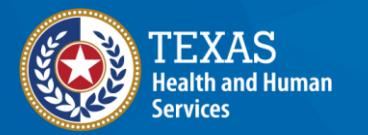

### **Order Details**

• On the Order Details, you will select the **Order Received Status** and **Order Received Date**.

|                  | Order ID: 42579                  |                                        | Order Submitted Date: 11/10/2023                        |                                  | Order Status: Submitte |
|------------------|----------------------------------|----------------------------------------|---------------------------------------------------------|----------------------------------|------------------------|
| dashboard        | Order Details                    |                                        |                                                         |                                  |                        |
| r History 🖍      | Please wait until 3 business day | ys from when the Status for this Order | is updated to Shipped, to indicate the Order Status and | Medication Shipment information. |                        |
| ch Order History | Client ID                        |                                        | Client First Name 🕕                                     | Client Last Name <b>1</b>        |                        |
|                  |                                  |                                        |                                                         |                                  |                        |
|                  | D.O.B.                           |                                        | Pharmacy ID                                             | Pharmacy Name 0                  |                        |
|                  | MM/DD/YYYY                       | 曲                                      |                                                         |                                  |                        |
|                  |                                  |                                        |                                                         |                                  |                        |
|                  |                                  |                                        |                                                         |                                  |                        |
|                  |                                  |                                        |                                                         | <b>▼</b> Filter                  | × Clear Filt           |
|                  |                                  |                                        |                                                         | <b>T</b> Filter                  | × Clear Filte          |
|                  | Order Received Status            | Select                                 |                                                         | <b>T</b> Filter                  | × Clear Filt           |
|                  | Order Received Status <b>()</b>  | Select                                 |                                                         | <b>T</b> Filter                  | × Clear Filt           |

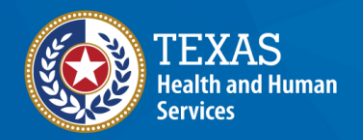

### **Order Details – All Medication Received**

 Mark the Order Received Status as 'Full Order Received' and put the date order was received in Order Received Status Date. The column Medication Shipment Received will be marked 'Medication Received'.

|                  |                               |                                |                    |         |              |               |          |                 |                    |                             |                                                      |                             |              | I                   | <b>T</b> Filter | × Clear I                 | Filters |
|------------------|-------------------------------|--------------------------------|--------------------|---------|--------------|---------------|----------|-----------------|--------------------|-----------------------------|------------------------------------------------------|-----------------------------|--------------|---------------------|-----------------|---------------------------|---------|
| Order Received S | Status 🕕                      | Full C                         | rder Received      |         |              |               |          |                 |                    |                             |                                                      |                             |              |                     |                 |                           |         |
| Order Received S | Status Date                   | 11/0                           | 2/2023             |         |              |               |          |                 | ₩                  |                             |                                                      |                             |              |                     |                 | × 🖻                       | Å       |
| Pharmacy<br>ID   | Trade Name                    | Generic Name                   | Dosage<br>Strength | Measure | Form         | Day<br>Supply | Quantity | Shipped<br>Date | Tracking<br>Number | Dispensed Date              | Medication Shipment<br>Received                      | Medication<br>Received Date | Client<br>ID | Client<br>Name      | D.O.B           | Medication<br>Resubmitted | Select  |
| 148              | EVOTAZ (30/btl)               | Evotaz<br>(atazanavir/cobicist | t) 300;150         | MG,MG   | ТАВ          | 30            | 1        |                 |                    | Dispensed Date<br>MM/DD/∩ ₩ | Medication Shipment<br>Received<br>Medication Receiv | Medication<br>Received Date | 426308       | testauto,<br>sunita | 08/01/2000      |                           |         |
| 148              | NEBUPENT<br>(300mg/vl)        | Pentamidine                    | 300                | MG      | PWD<br>F/SOL | 30            | 1        |                 |                    | Dispensed Date<br>MM/DD/∩ ₩ | Medication Shipment<br>Received<br>Medication Receiv | Medication<br>Received Date | 426308       | testauto,<br>sunita | 08/01/2000      |                           |         |
| 148              | ZIDOVUDINE OS<br>(240 ml/btl) | Zidovudine OS (AZI             | ) 10               | MG/ML   | SYRUP        | 30            | 1        |                 |                    | Dispensed Date              | Medication Shipment<br>Received<br>Medication Receiv | Medication<br>Received Date | 426308       | testauto,<br>sunita | 08/01/2000      |                           |         |

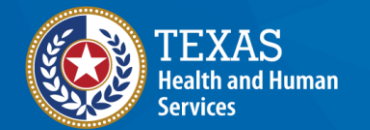

Texas Department of State Health Services

50 - Showing rows 1 to 3 of 3

#### Log Receipt of Packages If Partial Order Received

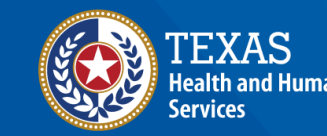

### Order Details – Partial Order Received

Mark the **Order Received Status** as 'Partial Order Received'. In the column **Medication Shipment Received** mark which medications have been received and which have not been received. Select the ones that have been received and save the page.

|             |                            |                     |                 |         |       |            |          |              |                 |                |                              |                          |           |             |            |                        | 🗴 🔓                  | ß      |
|-------------|----------------------------|---------------------|-----------------|---------|-------|------------|----------|--------------|-----------------|----------------|------------------------------|--------------------------|-----------|-------------|------------|------------------------|----------------------|--------|
| Pharmacy ID | Trade Name                 | Generic Name        | Dosage Strength | Measure | Form  | Day Supply | Quantity | Shipped Date | Tracking Number | Dispensed Date | Medication Shipment Received | Medication Received Date | Client ID | Client Name | D.O.B      | Medication Resubmitted | Resubmitted Order ID | Select |
|             |                            |                     |                 |         |       |            |          |              |                 | Dispensed Date | Medication Shipment Received | Medication Received Date |           |             |            |                        |                      |        |
| 148         | ZIDOVUDINE OS (240 ml/btl) | Zidovudine OS (AZT) | 10              | MG/ML   | SYRUP | 30         | 1        |              |                 | MM/DD/YYYY     | Not Received \$              | MM/DD/YYYY 🛗             | 426496    | issue, prod | 07/31/1991 | Approved               | 42667                |        |
|             |                            |                     |                 |         |       |            |          |              |                 | Dispensed Date | Medication Shipment Received | Medication Received Date |           |             |            |                        |                      |        |
| 148         | ZIDOVUDINE OS (240 ml/btl) | Zidovudine OS (AZT) | 10              | MG/ML   | SYRUP | 30         | 1        |              |                 | MM/DD/YYYY 🗯   | Not Received                 | MM/DD/YYYY               | 426496    | issue, prod | 07/31/1991 | Pending Approval       |                      |        |
|             |                            |                     |                 |         |       |            |          |              |                 | Dispensed Date | Medication Shipment Received | Medication Received Date |           |             |            |                        |                      |        |
| 148         | SMZ/TMP (100/btl)          | SMZ/TMP             | 800;160         | MG      | TAB   | 30         | 1        |              |                 | MM/DD/YYYY     | Select                       | MM/DD/YYYY               | 426496    | issue, prod | 07/31/1991 | Pending Approval       |                      |        |
|             |                            |                     |                 |         |       |            |          |              |                 | Dispensed Date | Medication Shipment Received | Medication Received Date |           |             |            |                        |                      |        |
| 148         | SMZ/TMP (100/btl)          | SMZ/TMP             | 800;160         | MG      | TAB   | 30         | 1        |              |                 | MM/DD/YYYY     | Not Received +               | MM/DD/YYYY               | 426496    | issue, prod | 07/31/1991 |                        |                      |        |
|             |                            |                     |                 |         |       |            |          |              |                 | Dispensed Date | Medication Shipment Received | Medication Received Date |           |             |            |                        |                      |        |
| 148         | SMZ/TMP OS (473 ml/btl)    | SMZ/TMP OS          | 200;40          | 5 ML    | SUSP  | 30         | 1        |              |                 | MM/DD/YYYY 🗯   | Select                       | MM/DD/YYYY 🗯             | 426496    | issue, prod | 07/31/1991 | Pending Approval       |                      |        |
|             |                            |                     |                 |         |       |            |          |              |                 | Dispensed Date | Medication Shipment Received | Medication Received Date |           |             |            |                        |                      |        |
| 148         | ACYCLOVIR (100/btl)        | Acyclovir           | 200             | MG      | CAP   | 30         | 1        |              |                 | MM/DD/YYYY     | Select                       | MM/DD/YYYY               | 426496    | issue, prod | 07/31/1991 | Pending Approval       |                      |        |
|             |                            |                     |                 |         |       |            |          |              |                 | Dispensed Date | Medication Shinment Received | Medication Received Date |           |             |            |                        |                      |        |
| 148         | ZIDOVUDINE (100/btl)       | Zidovudine (AZT)    | 100             | MG      | CAP   | 30         | 1        |              |                 | MM/DD/YYYY 🗯   | Select                       | MM/DD/YYYY 🛗             | 426496    | issue, prod | 07/31/1991 | Pending Approval       |                      |        |
|             |                            |                     |                 |         |       |            |          |              |                 |                |                              |                          |           |             |            |                        |                      |        |
| 148         | ZIDOVUDINE (100/btl)       | Zidovudine (AZT)    | 100             | MG      | CAP   | 30         | 1        |              |                 | Dispensed Date | Medication Shipment Received | Medication Received Date | 426496    | issue, prod | 07/31/1991 | Pending Approval       |                      |        |
|             |                            |                     |                 |         |       |            |          |              |                 |                | SCHOCE                       | MMUDUTITI                |           |             |            |                        |                      |        |

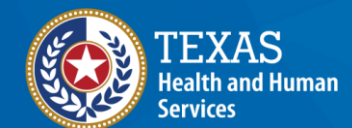

Texas Department of State Health Services Partial Order Received

Order Received Status () Order Received Status Date

50 - Showing rows 1 to 8 of 8

#### Log Receipt of Packages If No Medication Received

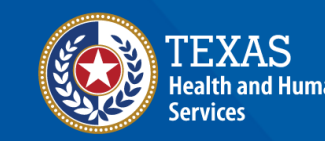

### Order Details – Order Not Received

Day

Supply

Mark the **Order Received Status** as 'Not Received'. In the column **Medication Shipment Received** mark 'Not Received' and save the page.

| Order Received Status 0    | Not Received |   |
|----------------------------|--------------|---|
| Order Received Status Date | MM/DD/YYYY   | ÷ |

Shipped

| 148 | NEBUPENT<br>(300mg/vl)        | Pentamidine            | 300 | MG    | PWD<br>F/SOL | 30 | 1 | Dispensed Date | Medication Shipment<br>Received<br>Not Received | Medication<br>Received Date | 426463 | Bhendetestone,<br>sunita | 03/03/2000 | Pending<br>Approval |
|-----|-------------------------------|------------------------|-----|-------|--------------|----|---|----------------|-------------------------------------------------|-----------------------------|--------|--------------------------|------------|---------------------|
| 148 | ZIDOVUDINE OS<br>(240 ml/btl) | Zidovudine OS<br>(AZT) | 10  | MG/ML | SYRUP        | 30 | 1 | Dispensed Date | Medication Shipment<br>Received<br>Not Received | Medication<br>Received Date | 426463 | Bhendetestone,<br>sunita | 03/03/2000 | Pending<br>Approval |
| 148 | ZIDOVUDINE<br>(100/btl)       | Zidovudine<br>(AZT)    | 100 | MG    | САР          | 30 | 1 | Dispensed Date | Medication Shipment<br>Received<br>Not Received | Medication<br>Received Date | 426463 | Bhendetestone,<br>sunita | 03/03/2000 | Pending<br>Approval |

Tracking

Dispensed Date

Medication Shipment

Received

Client

**Client Name** 

Medication

Received Date

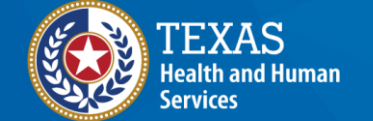

Texas Department of State Health Services D.O.B

Medication

Resubmitted

Select

Pharmacy

Trade Name

Dosage

Measure

Generic

Name

#### Submit a reorder of medication

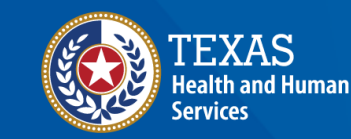

### **Order Tile**

• To access information about a client's order, select the **Order** tile on the TCT homepage

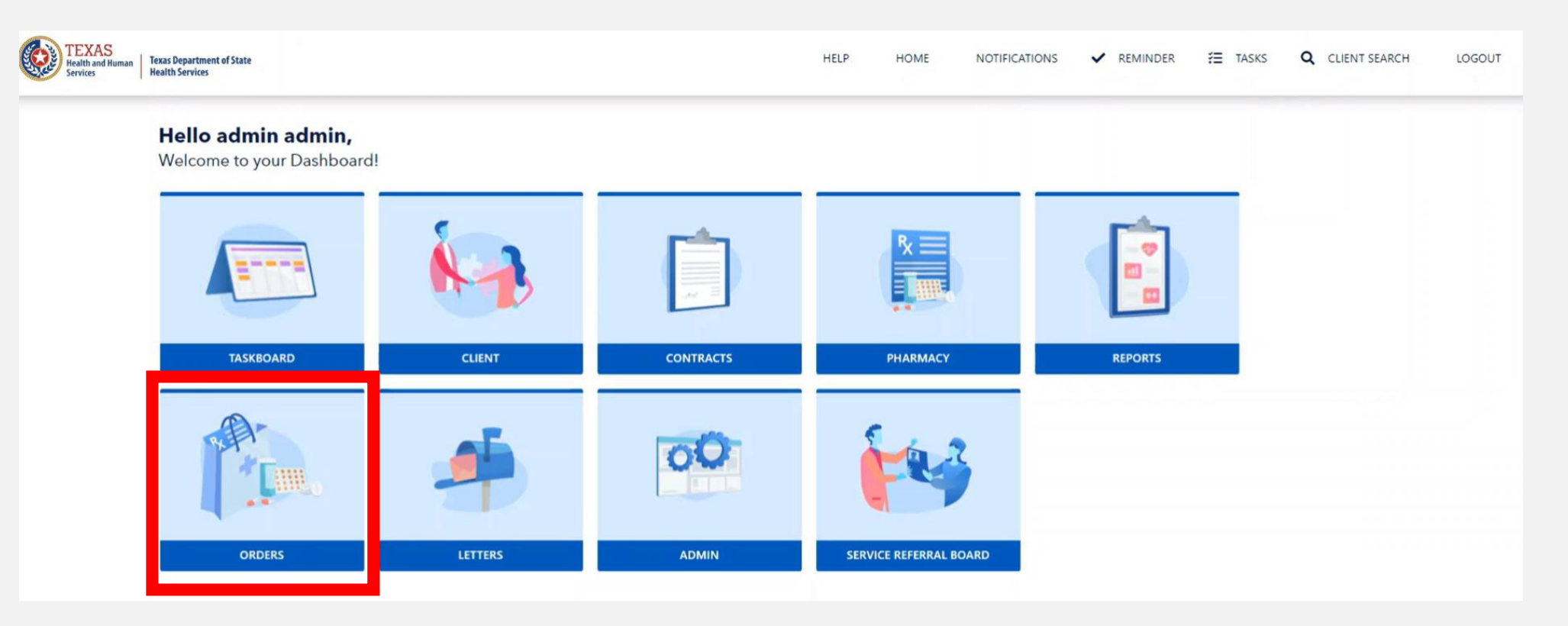

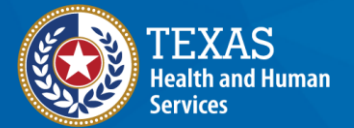

### **Search Order**

• Fill in the Order Submission Start Date, Order Submission End Date, and Status as 'submitted'. You can also search by Order ID number if known.

| Orders                              |                                            |                                                                                                   |                                                                                                    |                                                                                                  |                |                                                            |             |
|-------------------------------------|--------------------------------------------|---------------------------------------------------------------------------------------------------|----------------------------------------------------------------------------------------------------|--------------------------------------------------------------------------------------------------|----------------|------------------------------------------------------------|-------------|
| The orders screen allo              | vs you to view previously submitted and op | en orders. To create a new order, select the 'Add Order'                                          | button.                                                                                                 |                                                                                                  | _              |                                                            |             |
| Order ID                            |                                            | Order Submission Start Date 🕄                                                                     |                                                                                                    | Order Submission En                                                                              | d Date         |                                                            |             |
|                                     |                                            | 10/30/2023                                                                                        |                                                                                                    | ₩ 11/10/2023                                                                                     |                |                                                            |             |
| Order Creation Start Date           |                                            | Order Creation End Date                                                                           |                                                                                                    |                                                                                                  |                |                                                            |             |
| MM/DD/YYYY                          |                                            | MM/DD/YYYY                                                                                        |                                                                                                    | 曲                                                                                                |                |                                                            |             |
| Status 0                            |                                            | Client ID                                                                                         |                                                                                                    |                                                                                                  |                |                                                            |             |
| Submitted                           |                                            | \$                                                                                                |                                                                                                    |                                                                                                  |                |                                                            |             |
|                                     |                                            |                                                                                                   |                                                                                                    |                                                                                                  | × Clear Search | Q Search                                                   | D Add Order |
|                                     |                                            |                                                                                                   |                                                                                                    |                                                                                                  | × Clear Search | Q Search                                                   | Add Order   |
| Order ID                            | Status                                     | Created By                                                                                        | Order Creation Date                                                                                     | Order Subm                                                                                       | X Clear Search | Q Search                                                   | Add Orde    |
| Order ID<br>42579                   | Submitted                                  | Created By<br>Pharmacyamex Pharmacyamex                                                           | Order Creation Date<br>11/01/2023                                                                       | Order Subm<br>11/01/2023                                                                         | × Clear Search | C Shipping Status                                          | G Add Orde  |
| Order ID<br>42579<br>42578          | Submitted<br>Submitted                     | Created By<br>Pharmacyamex Pharmacyamex<br>Pharmacyamex Pharmacyamex                              | Order Creation Date           11/01/2023           11/01/2023                                           | Order Submi<br>11/01/2023<br>11/01/2023                                                          | X Clear Search | C Search<br>Shipping<br>Shipping Status<br>Shipping Status | G Status    |
| Order ID<br>42579<br>42578<br>42577 | Submitted       Submitted                  | Created By<br>Pharmacyamex Pharmacyamex<br>Pharmacyamex Pharmacyamex<br>Pharmacyamex Pharmacyamex | Order Creation Date           11/01/2023           11/01/2023           11/01/2023           11/01/2023 | Order Submit           11/01/2023           11/01/2023           11/01/2023           11/01/2023 | x Clear Search | C Shipping Status Shipping Status Shipping Status          | Add Order   |

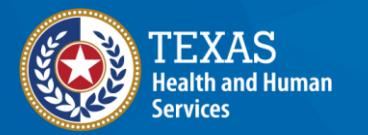

#### **Resubmit Order**

If the order has not been received, select 'Not Received' in the Order Received Status and then check the select box and click resubmit order

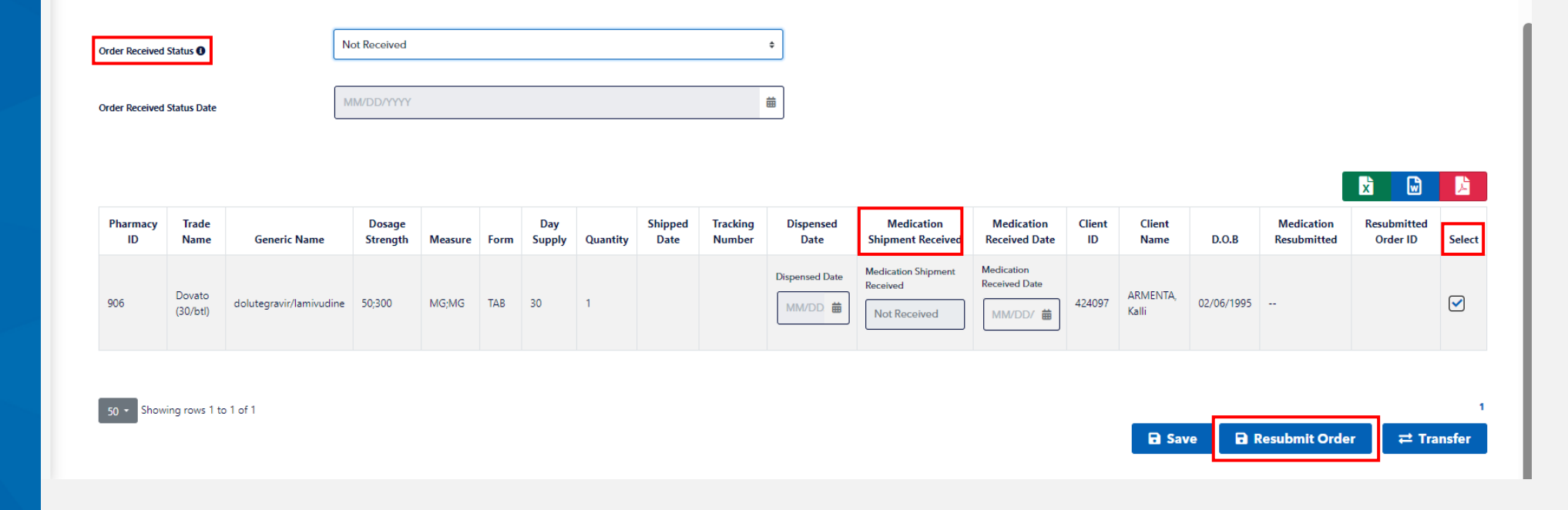

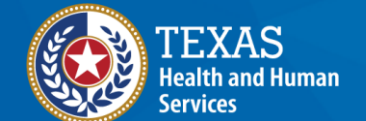

#### **Resubmit Order**

Enter reason to resubmit order in the text box and then select resubmit for approval

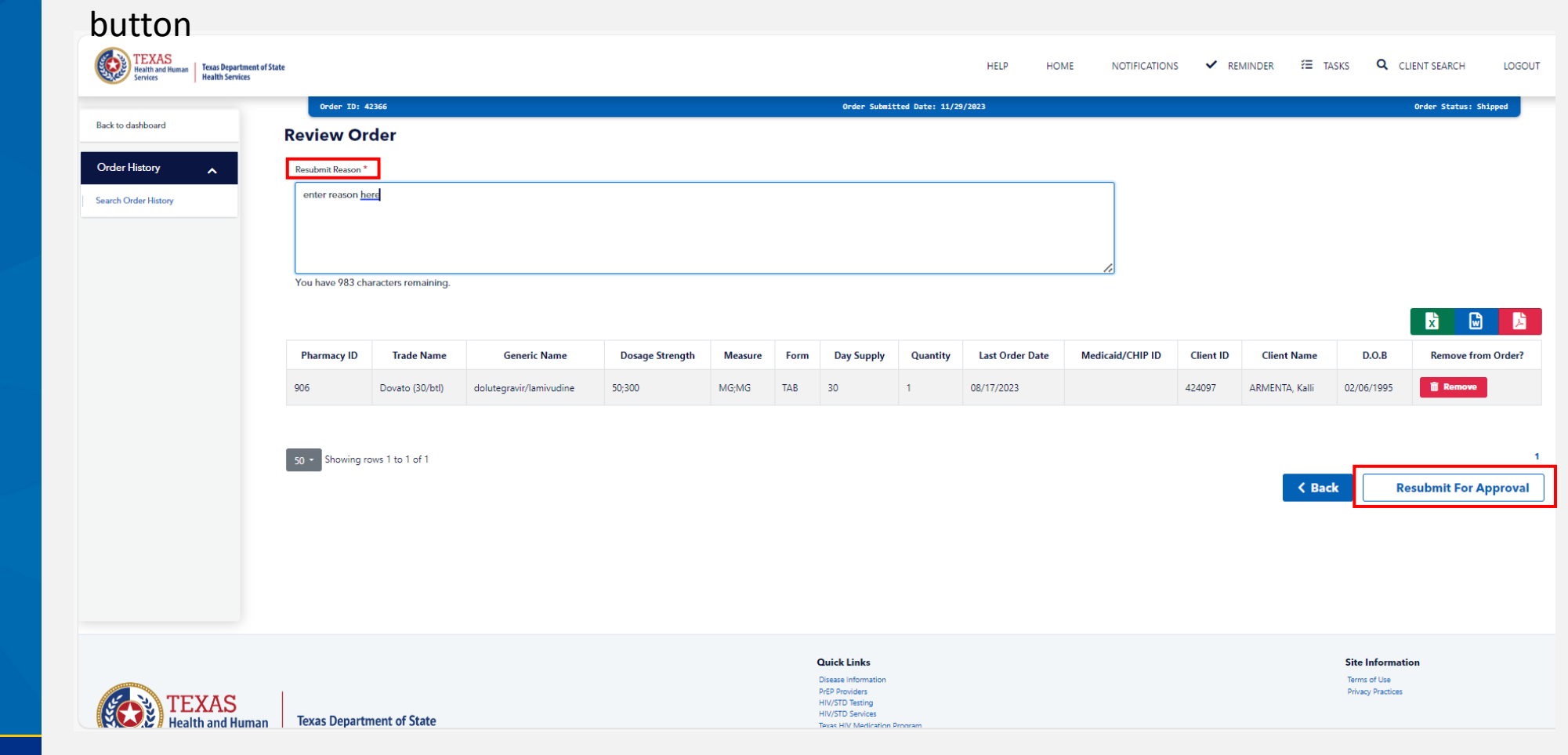

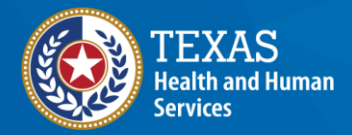

#### **Thank You!**